## 对于这本热像仪使用手册

### 手册中使用的符号

▲ 这个符号代表可能会影响热像仪操作的项目。

这个符号代表该项操作步骤的补充资料。

■本使用手册中所列出的图标是什么? 液晶显示屏/寻像器上显示的信息

#### 商标声明

- ·SAT以及飒特是广州飒特红外科技有限公司的商标。
- •MicrosoftWindows是微软计算机公司在美国与/或其他国家的注册商标或商标。
- •除以上名称及产品外,本操作手册内所述的名称与产品可能为其他公司 的注册商标或商标。

版权©2021 SATLtd. 版权所有

开始拍摄 器等的一些高级的功能。 讲述怎样对图像进行记录、回放、删除以及加入语音。 回放与删除 图像 讲述把图像下载到计算机的方法。 下载图像

讲述热像仪的基本功能。学习如何打开/关闭热像仪,

介绍热像仪的所有部件,包括电池的充放电和安装。

入门指南 以及如何使用热像仪进行测量。

讲述怎样使用热像仪的分析工具、打开/关闭激光指示

| 讲述把红外视频传输到计算机的方法,及讲述使用监<br>视器进行拍摄和播放图像的方法。 | 连接 |
|--------------------------------------------|----|
| 把热像仪连接到计算机之前,请先务必阅读此部分。                    |    |

## 章节索引

准备工作

# 目 录

| 请先阅读本节       | 5  |
|--------------|----|
| 概述           | 10 |
| 部件介绍         | 12 |
| 正面           | 12 |
| 背面           | 13 |
| 底座           | 14 |
| 入门指南         | 15 |
| 为电池充电        | 15 |
| 安装电池/miniSD卡 | 16 |
| 开启关闭电源       | 18 |
| 查看信息         | 19 |
| 设定日期/时间      | 21 |
| 偏好设定         | 22 |
| 基本功能         | 24 |
| 使用液晶显示屏      | 24 |
| 菜单的操作        | 25 |
| 把设置重置为默认值    | 27 |
| 开始拍摄         | 28 |
| 热像仪的调节       | 28 |
| 调节焦距         | 28 |
| 手动调焦         | 28 |
| 显示模式         | 29 |
| 切换红外/可见光图像   | 29 |
| 图像调节         | 30 |
| 自动调节         | 30 |
| 图像设置         | 31 |
| 使用滤镜         | 33 |
| 冻结/激活图像      | 34 |
| 测温功能         | 35 |
| 设定分析参数       | 35 |
| 分析设置         | 37 |
| 分析工具         | 39 |
| 点分析工具        | 39 |
|              | 40 |
| 保仔图像         | 41 |

3

| 保存视频       | 42 |
|------------|----|
| 快捷开关设定     | 43 |
| 回放与删除图像    | 45 |
| 打开图像       | 45 |
| 删除图像       | 46 |
| 回放与删除视频    | 47 |
| 打开视频       | 47 |
| 删除视频       | 48 |
| 使用底部接口     | 49 |
| 故障排除       | 50 |
| 附录         | 51 |
| 热像仪的维护以及保养 | 51 |
| 常见物料辐射率表   | 52 |
| 性能参数表      | 57 |

## 请先阅读本节

### 安全警示

1、严禁改变本电路和与本电路有关的元器件的型号、规格、参数!

2、严禁使用本说明书规定以外的电池!

3、严禁井下更换电池与充电!

4、报废电池请按环境保护法执行!

5、严禁在井下对热像仪进行安装和拆卸操作。否则,将有可能 引起电火花,并危及矿井的安全。对于任何由于不正确操作而引起的 事故,本公司以及经销商将不承担任何责任。

6、使用过程中,严禁将激光指示器对准人或动物的眼睛(激光 指示器所发出的激光可能对视力造成伤害)。

### 试拍

我们建议您在拍摄重要的图像之前,先试拍几个其他的图像, 确保您能正确无误地操作本像仪。

请**注意**,如果因红外热像仪、附件或者软件所记录的文件,如 SD™卡(SD闪存卡)的故障,导致不能记录图像或者数据损坏,以及因 文件本身损坏或其他故障而引起的任何损失,飒特公司及其经销商 皆不负赔偿责任。

### 保修与技术支持

保修及其他售后服务的方法,请参阅随机附送的保修卡。

### 安全注意事项

在使用本热像仪之前,请确保您已经阅读并了解下文所述的 安全注意事项。这样您就能以正确的方法操作本热像仪。

下文所列明的安全注意事项旨在正确指导您能安全正确地操 作本热像仪及其附件,避免造成自己、他人和设备的损坏和损失。

### 警告

请仔细地阅读以下章节,确保您能正确地使用本热像仪。

#### 避免对眼睛造成伤害

**警告**:不要把激光指示器对准人或者动物的眼睛。激光指示器所发出的激光可能对视力造成伤害。

#### 请勿私自组装或拆卸本热像仪

本热像仪是一台非常精密的设备,所以请勿尝试拆装或改装本热像 仪的任何部分。内部检查或保修应由本公司所指定的合格的技术人员进行。

#### 如果热像仪冒烟或者发出异味,请立刻停止操作器材

否则,有可能导致火灾或触电。遇到这种情况,请立即关掉主机的 电源,或者取出电池。在确保冒烟或者发出异味的现象完全停止后, 请立即联系本公司。

#### 如果您不慎将本热像仪跌落到地上,或者外壳已经损坏,请立即 停止操作器材

否则,有可能导致火灾或者触电。遇到这种情况,请立即关掉主机 的电源,或者取出电池。在确保冒烟或者发出异味的现象完全停止 后,请立即联系本公司。

**请勿使用酒精、苯、稀释剂或者气态有机溶剂清洁热像仪的外壳** 否则,有可能损坏热像仪外壳或者导致火灾。

#### 定期拔除充电器的电源线,并清除插头、电源插座以及附近的灰 尘

长时间暴露在多尘潮湿的环境中,插头和电源插座周围的灰尘将会 积聚湿气,并可能引起短路和火灾。

#### 请勿使用湿手触碰电缆

使用湿手触碰电缆有可能引起触电。当拔出电缆的时候,应握紧电 缆头再拔出电缆。切勿直接拉扯电缆,否则将可能引起电缆断线、 触电和火灾。

#### 请勿对电池充电器和电缆进行改装

这些改动,将可能引起短路或者火灾。

#### 请使用推荐的电源配件

使用非原厂推荐的电源配件,将可能引起设备过热、触电、火灾以 及其他严重的后果。

#### 请勿把电池放置在热源附近,或者让它们直接暴露在有火焰或者 高温的物体的地方。同样地,禁止把电池浸入水中

否则,将可能损坏电池并导致电池内部腐蚀性液体的泄漏、火灾、 触电、爆炸和对人体产生严重的伤害。

#### 请勿试图对电池进行拆解、改装或加热

这将会导致电池发生爆炸,并对人体造成严重的伤害。如果身体的 任何部分,包括眼睛和嘴部或者衣服接触到电池内部的化学物质, 请马上用水冲洗。如果眼睛或嘴部接触到这些物质,请马上用水冲 洗并及时就医。

#### 请避免摔撞电池,否则有可能对电池的外壳造成破坏

这样有可能导致电池发生泄漏和爆炸。

## 避免将电池和其他金属物件一同放置,否则将有可能导致电池短路

同样地,切勿对电池的电极进行短路。短路将会导致电池的过热、 燃烧、爆炸和其他伤害。

#### 在您丢弃电池之前,请用胶布或其他绝缘的物体把电池的电极覆 盖起来,这样能避免电池被短路

把电池直接丢弃在垃圾桶内,将有可能导致电池被短路,并引起火 灾和爆炸。为了您和他人的安全,以及出于对生态环境的关爱,建 议您能使用专用的电池回收容器或者直接联系专业的电池回收公 司。

7

#### 请使用推荐的电池和其他配件

使用并非为本热像仪设计的电池,将可能引起设备过热、触电、火 灾、电池内部的化学物质泄漏、爆炸以及其他严重的后果。

#### 为了避免火灾或者其他灾害,在不充电的时候请拔掉电源插座上 的电池充电器电缆

电池充电器在长时间通电后将有可能过热、变形甚至火灾。

#### 请确保把充电器的插头插入指定的电源插座。

电池充电器的插头因地区而有所不同。

#### 当电池充电器的电缆或者插头损坏的时候,请马上停止使用。

请在确保充电器的插头已完全插入插座后再对电池进行充电。

#### 请小心地安装选购的长焦镜头、广角镜头和近摄镜头

如果安装不正确,将有可能导致附加镜头的松脱、掉落和破碎。镜头的碎片可能会造成伤害。

### 在长时间使用后,热像仪主机的温度可能会升高

长时间操作本机请小心,您的双手可能会感到灼热。

### 为了避免故障

为了最大限度地避免仪器的故障,请您仔细阅读下面的内容:

#### 避免损坏热像仪的探测器

**警告:**请勿把热像仪直接指向太阳或其它强热源(例如电烙铁),否则, 将可能损坏热像仪的探测器。

#### 避免凝露引致的问题

把热像仪从高温带到低温,又或者从低温带到高温,将有可能导致 机器外壳和内部产生凝露(水滴)。

遇到这种情况,您可以把热像仪放在随机附送的便携箱中,使用前让 热像仪逐渐调整到环境的温度,再把热像仪拿出来进行操作。

#### 如果热像仪内部已经产生凝露

如果已产生凝露,请马上关掉设备,否则,将有可能损坏设备。关掉 热像仪后,马上取出设备里面的电池,待凝露完全消失后再进行操作。

#### 长期存放

如果打算长期不使用热像仪,请取出热像仪或充电器上的电池,然后 把热像仪放置在一个阴凉干燥的环境里。如果存放装有电池的热像 仪,电量将会耗尽。

## 概述

#### 1.1 产品特点、主要用途及使用范围

本使用说明书按GB/T9969-2008《工业产品使用说明书总则》的 规定进行编写。

YRH650矿用本质安全型红外热像仪是以红外物理学、红外光电 子技术、图像处理技术、微型计算机技术和矿山防爆技术为基础而 出的一种矿用检测仪器,它除了可以将物体的内在信息,以红外辐 射作为能量和信息传递的载体,通过光电转换盒信息处理,变为人 眼通过显示屏幕可以看得见的热像图,从而快速、实时、准确和非 接触获取被测景物的运行状态和内部隐患。是煤矿井下非接触检测 火区分布、顶板脱落、煤层自燃和采区透水、瞎炮分布、采煤机组 与液压支架实时工作状况、采区变电所及动力电缆的温升等最有效 的检测手段。同时,在地面上可用于检测变电所各种电气设备、煤 堆好矸石头像是矸石山的自然的。在电力、冶金、石化、环保及医 疗等领域已得到广泛应用。本产品具有高灵敏度和稳定性,测量精 确,响应时间短、操作方便的优点。

#### 1.2 型号命名

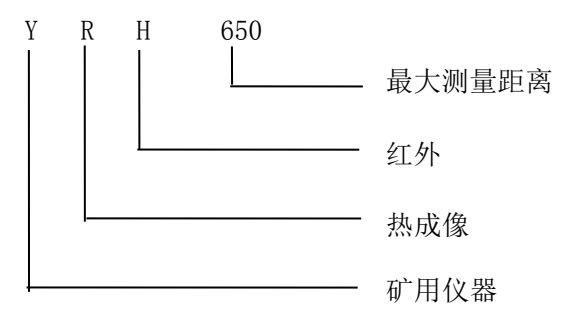

10

#### 1.3 防爆类型

矿用本质安全,防爆标志未Exib I Mb

1.4 产品分类

离线型红外热像仪

#### 1.5 环境要求

- 1.5.1 工作环境
  - a)温度: (0<sup>~</sup>40)℃;
  - b)湿度: ≤95%RH;
  - c) 大气压力: 80kPa~110kPa;
  - d) 含有瓦斯或煤尘爆炸危险的煤矿井下。
- 1.5.2 贮存环境
  - a) 高温: +60℃;
  - b) 低温: 0℃;
  - c)湿度: ≤95%RH;
  - d) 振动: 20m/s<sup>2</sup>;
  - e) 冲击: 300m/s<sup>2</sup>

#### 1.6 基本功能

1.6.1 操作方式: TFT液晶显示、中文界面、菜单操作、面板操作键。

1.6.2 显示模式:铁红、反铁红、彩虹、羽红、白热、黑热,可自动色标。

- 1.6.3 热图冻结功能。
- 1.6.4 热图存储功能。
- 1.6.5 点测温功能: 单点或8点同时测温, 采样速率: 50Hz/s。
- 1.6.6 热图回放功能。

1.6.7具有简易冷光源照明。

#### 1.7 电源

热像仪电池是由二块063448型聚合物锂电池(3.6V/500mAh锰酸锂 电池)和电池保护模块使用环氧树脂浇封为一整体的本安电池组,具有 二级防止短路、过流、过压及反充电保护功能。额定工作电压Ue: 7.2V, 最高输出电压U0:8.4V,最大输出电流I0: 2200mA。

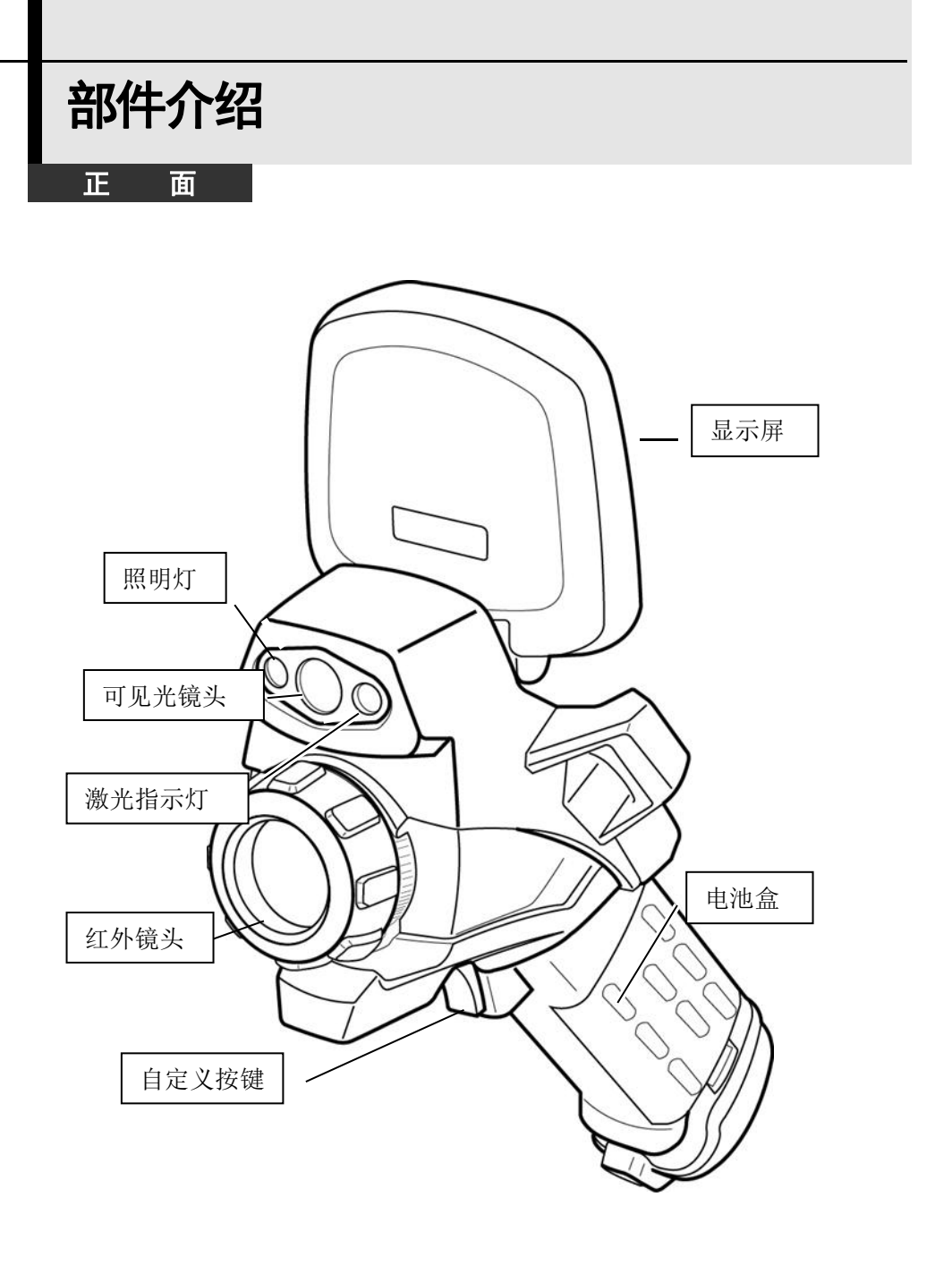

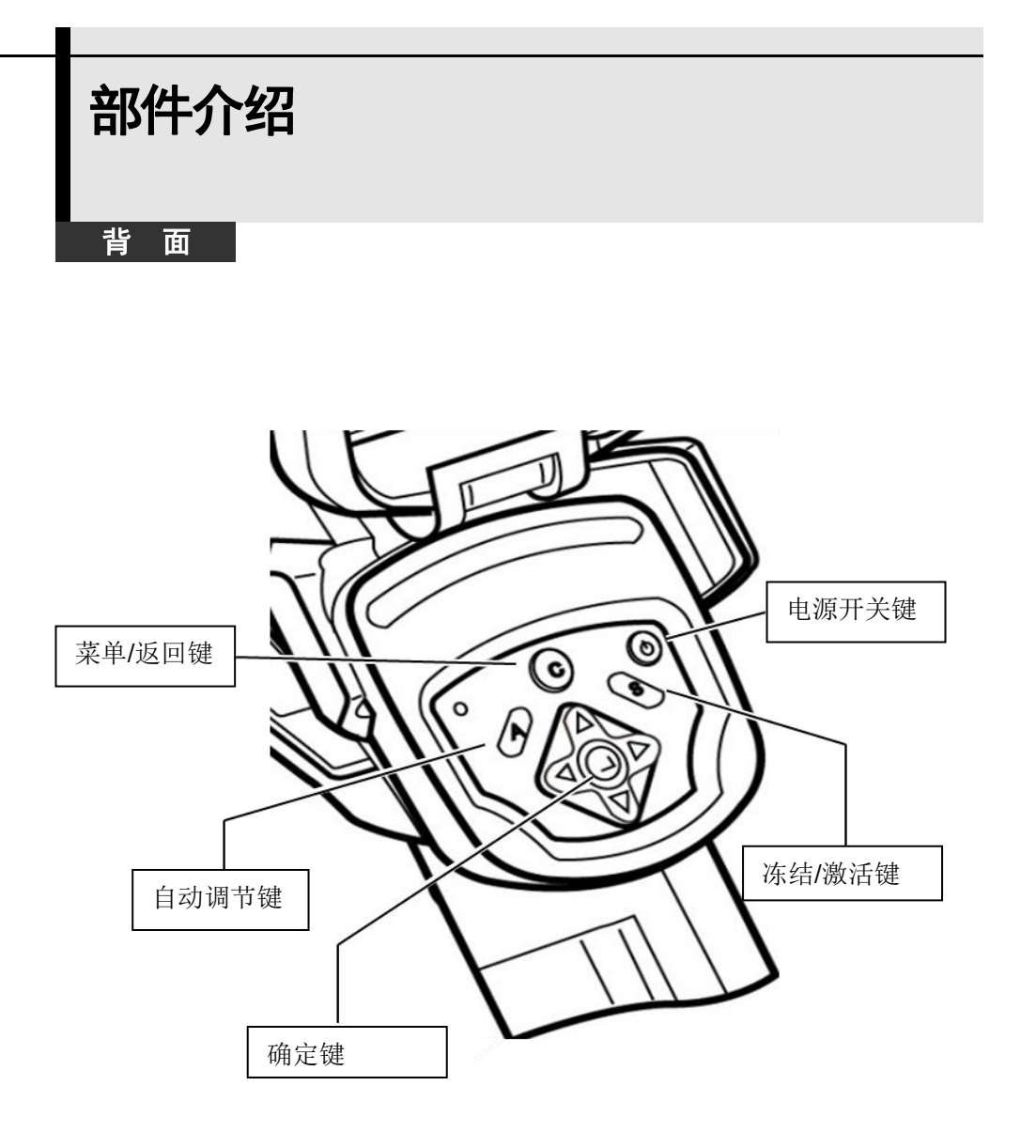

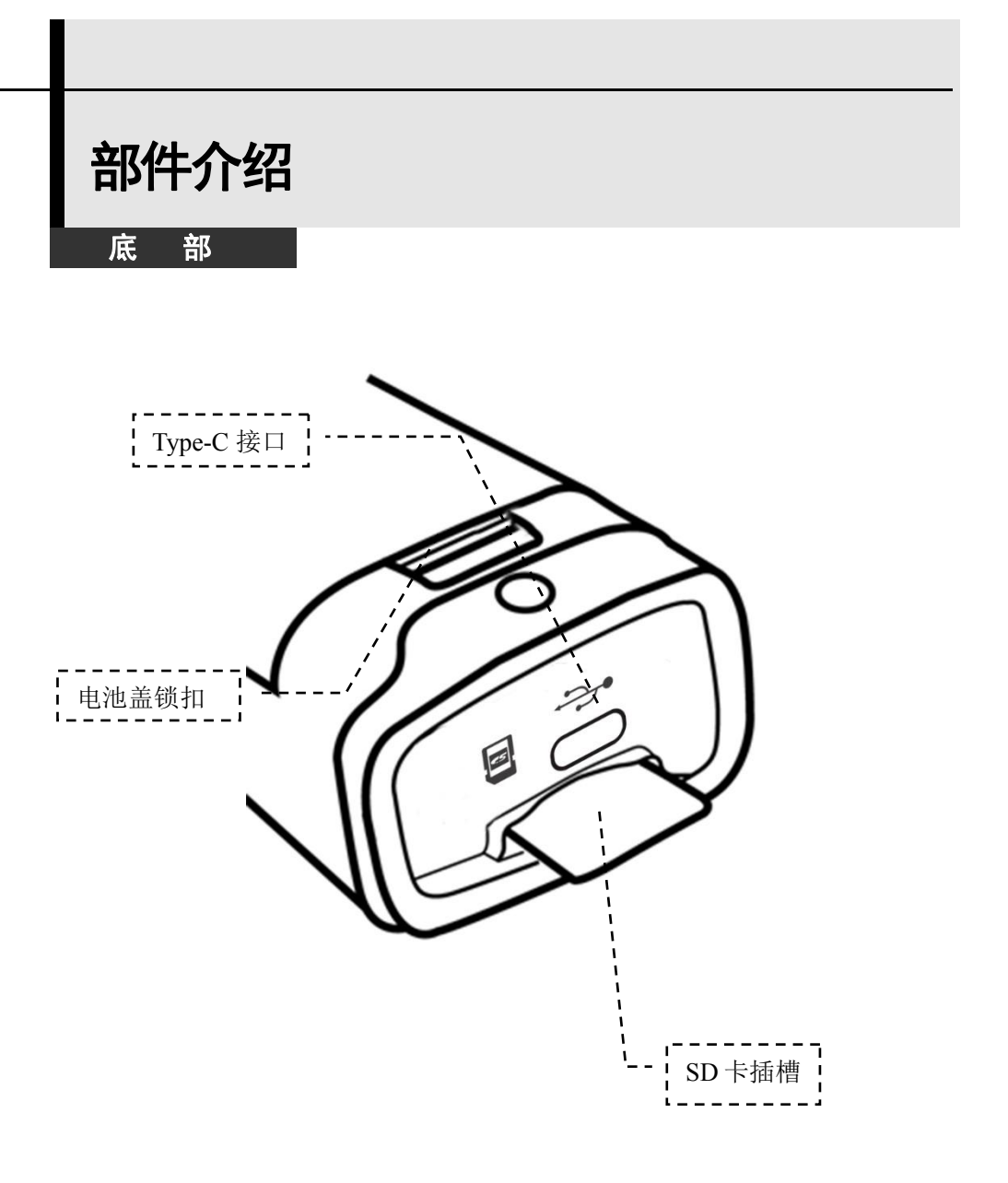

## 入门指南

### 为电池充电

当液晶显示器显示电池电量低的时候,请按照下面的步骤对电池进行 充电。

◀ 把电池的边缘对齐电池充电器的电插槽内。

## 2 把充电器的插头插入电源插座。

- 充电过程中, 充电器上的电源指示灯会长亮绿灯。
- 充电完成后,请拔出电池充电器,并取出电池。

#### $\bullet \bullet \bullet \bullet \bullet \bullet \bullet \bullet \bullet \bullet \bullet \bullet \bullet \bullet \bullet$

- 热像仪所使用的是智慧型锂聚合物可充电电池。每次充电之前都不需要对电池进行放电。您可以在任何电量状态下为电池进行充电。但由于充电次数最多约300次(电池寿命),为了能延长电池的使用寿命,所以推荐在电池电量自然耗尽以后才对电池进行充电,以延长电池的寿命。
  - 充电时间将随外部环境的温度和电池充电状态的不同而改变。

## 入门指南

### 安装电池/miniSD卡

首次使用电池之前,请先为电池充电。

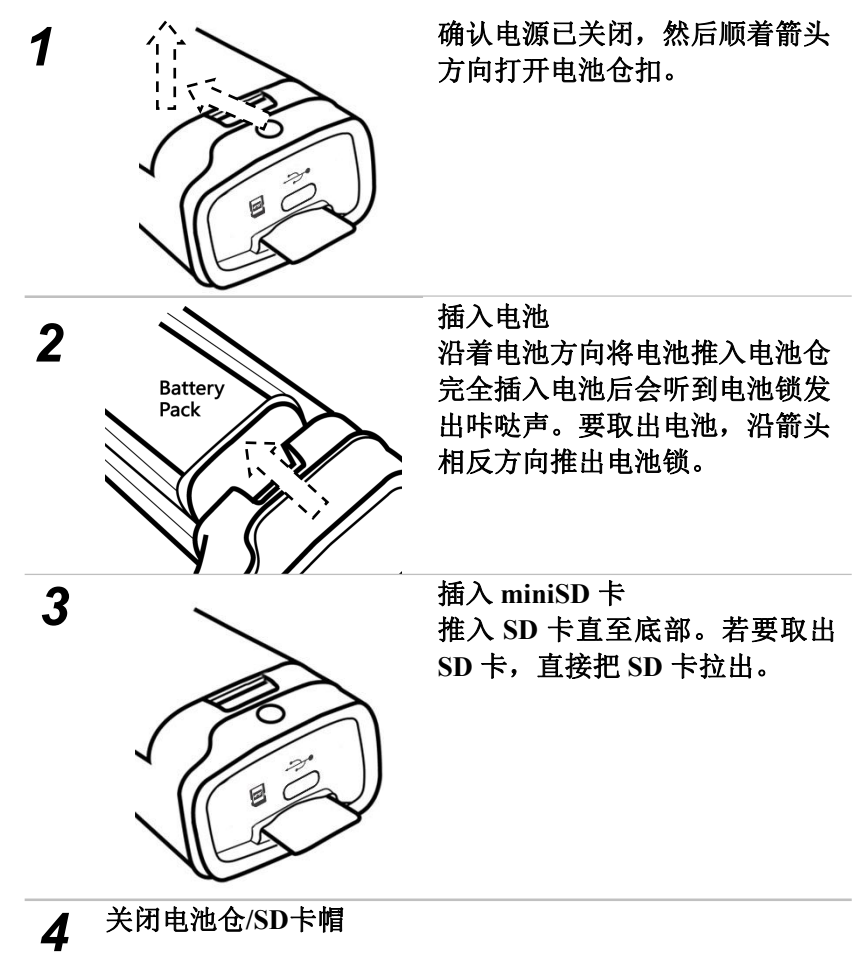

• 不使用的时候,请取出电池。
 • 请使用FAT16格式对miniSD卡进行格式化。

#### 电量状态

下列图表表示在液晶显示屏中所出现的电量状态。

| 电量充足       |
|------------|
| 电量微弱       |
| 更换电池或为电池充电 |

入门指南

### 开启关闭电源

热像仪开启时,电源指示灯会保持长亮状态。

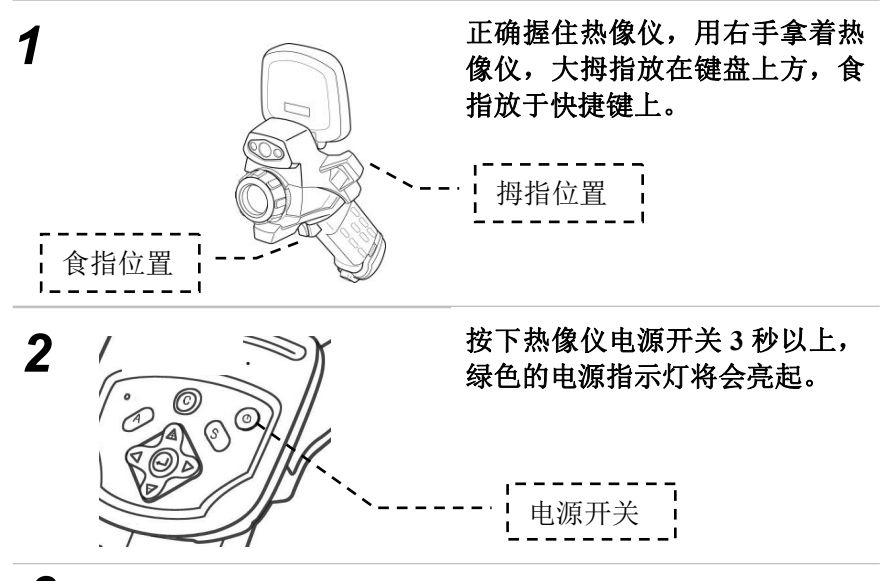

3 几秒钟后,液晶屏上就会显示设备启动画面。

#### **4** 关闭电源,长按着[电源开关]键 3 秒钟 按下电源开关 3 秒钟以上,电源指示灯将熄灭。

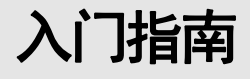

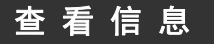

 液晶屏有实际镜头捕捉的图像的100%视野。 以下是热像仪实际显示的画面。

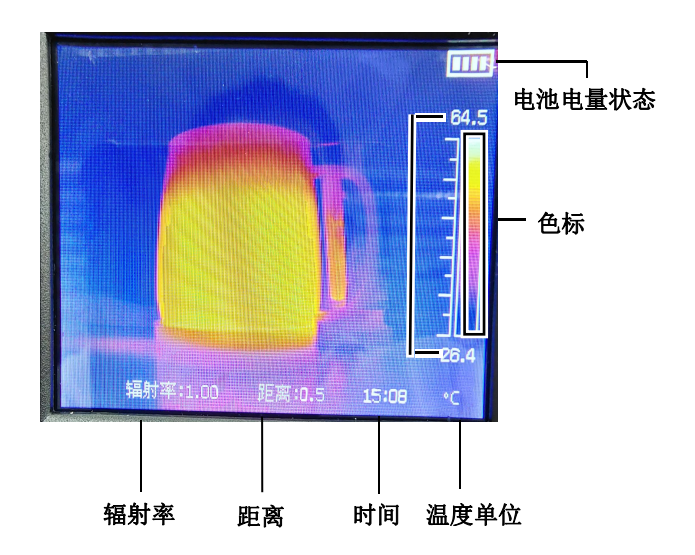

## 关于操作指示栏

热像仪的状态(包括当前的工作模式和分析工具),以及当前状态下可以使用的热键都将显示在操作指示栏中。

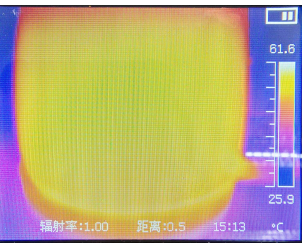

|     | 幅射率  | 当前设置的幅射率。                 |
|-----|------|---------------------------|
| 状 态 | 距离   | 热像仪与待测物体的距离<br>单位可以选择英尺或米 |
| 显示  | 时间   | 当前时间。                     |
|     | 温度单位 | 单位可以选择摄氏度(℃)或华氏度(℃)。      |

## 入门指南

### 设定日期和时间

在第一次使用热像仪的时候,请先设定好日期和时间。

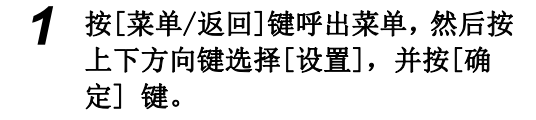

- 2 按上下方向键选择[系统],然后按 [确定]键。
- 3 设定日期和时间。
  - 按[上方向]、[下方向]键选择需要修改的项目。
  - 按[左方向]、[右方向]键更改该项目 的设定。

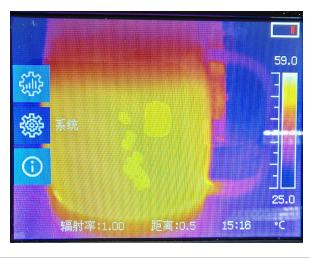

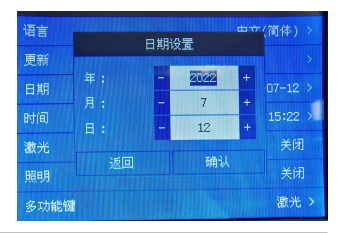

4 修改完毕后,按[确定]键,设备将会保存所作的修改并退出菜 单。如果不想对所作的修改进行保存,直接按[菜单/返回]键 退出。

入门指南

### 偏好设定

在偏好设定菜单中,您能够对热像仪的菜单系统进行设置,以符合您 的使用习惯。

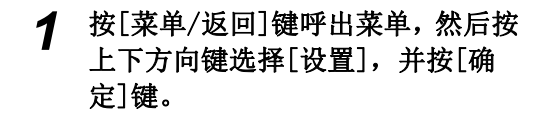

2 按[上方向]键或[下方向]键选择 [参数],并按[确定]键。

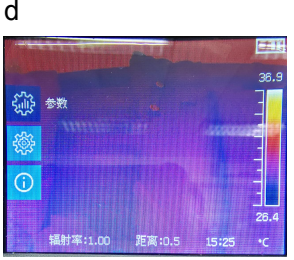

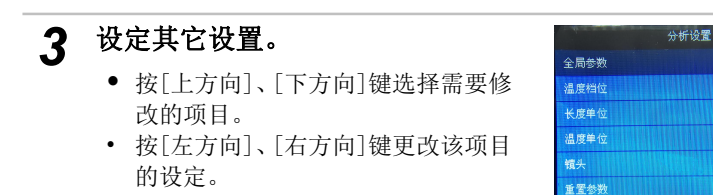

4 按[确定]键,保存所作的修改并退出菜单,或按[菜单/返回] 键退出菜单但不保存所作的修改。

辐射率表

• • • • • • • • • • • • • • • • • •

## 关于偏好设定

| 温度档位 | 选择对应的测温档位。             |
|------|------------------------|
| 长度单位 | 设定距离显示的单位,可以选择英尺或米     |
| 温度单位 | 设定温度显示的单位,可以选择华氏度或摄氏度。 |
| 镜头   | 设定当前选配的镜头              |
| 重置参数 | 恢复默认参数                 |

## 基本功能

### 使用液晶显示屏

通过翻盖式的液晶屏,您能够方便地观测或者回放图像。请依照下面 的步骤使用液晶显示屏。

### 打开液晶显示屏

本机使用的是 3.5 英寸全彩液晶屏。

 握住热像仪的同时,将液晶屏与热像仪成 90 度打开,然后将 其转动到最佳角度以进行观测。

液晶屏可转角度为180度,方便您从各个角度进行观测。

2 把热像仪对准您想观测的目标。

 1、为了获得最佳的图像拍摄质量,请调整热像仪的角度使得 所要观测的物体在液晶显示屏所显示画面的中央;
 2、短时间不用热像仪时,可合上液晶屏以关闭显示,使电池 续航更长的时间。

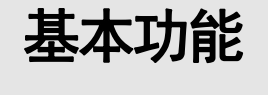

菜单的操作

按以下的步骤进入/退出菜单模式:

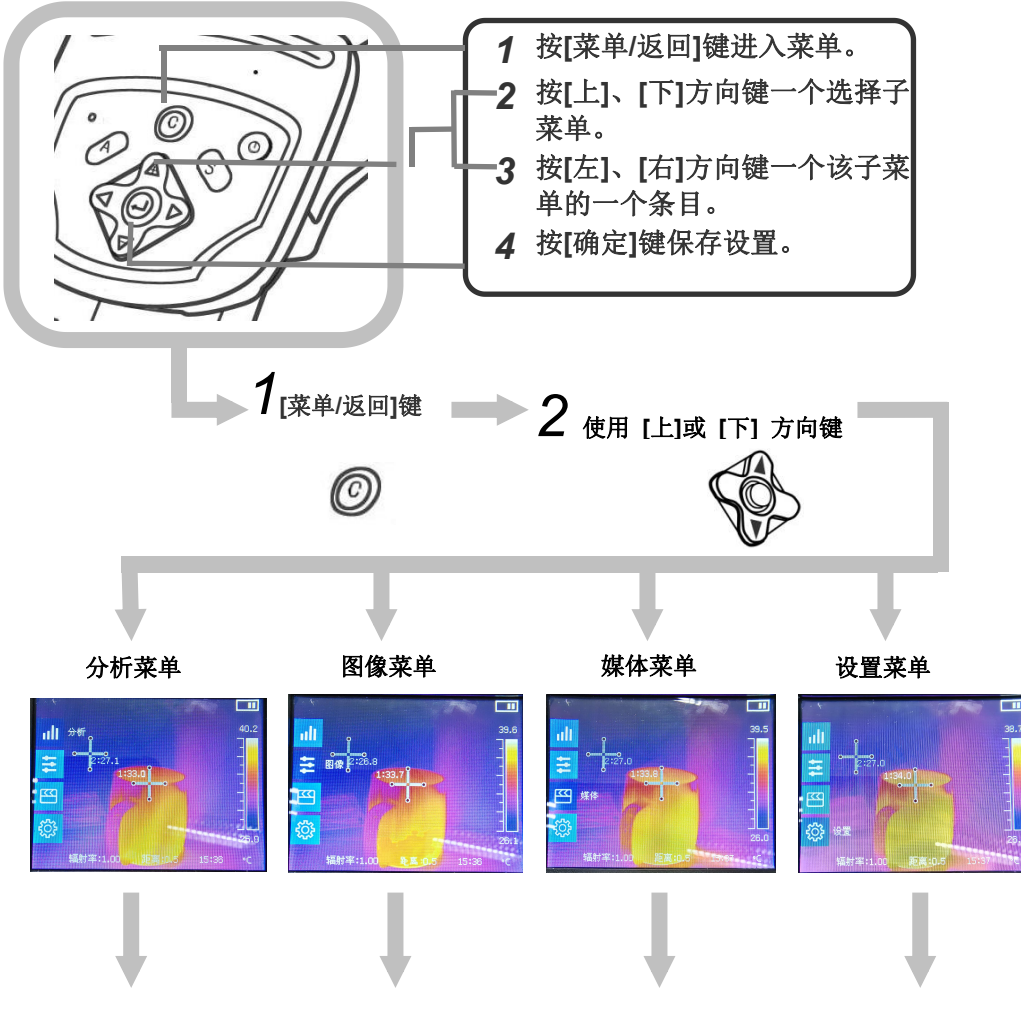

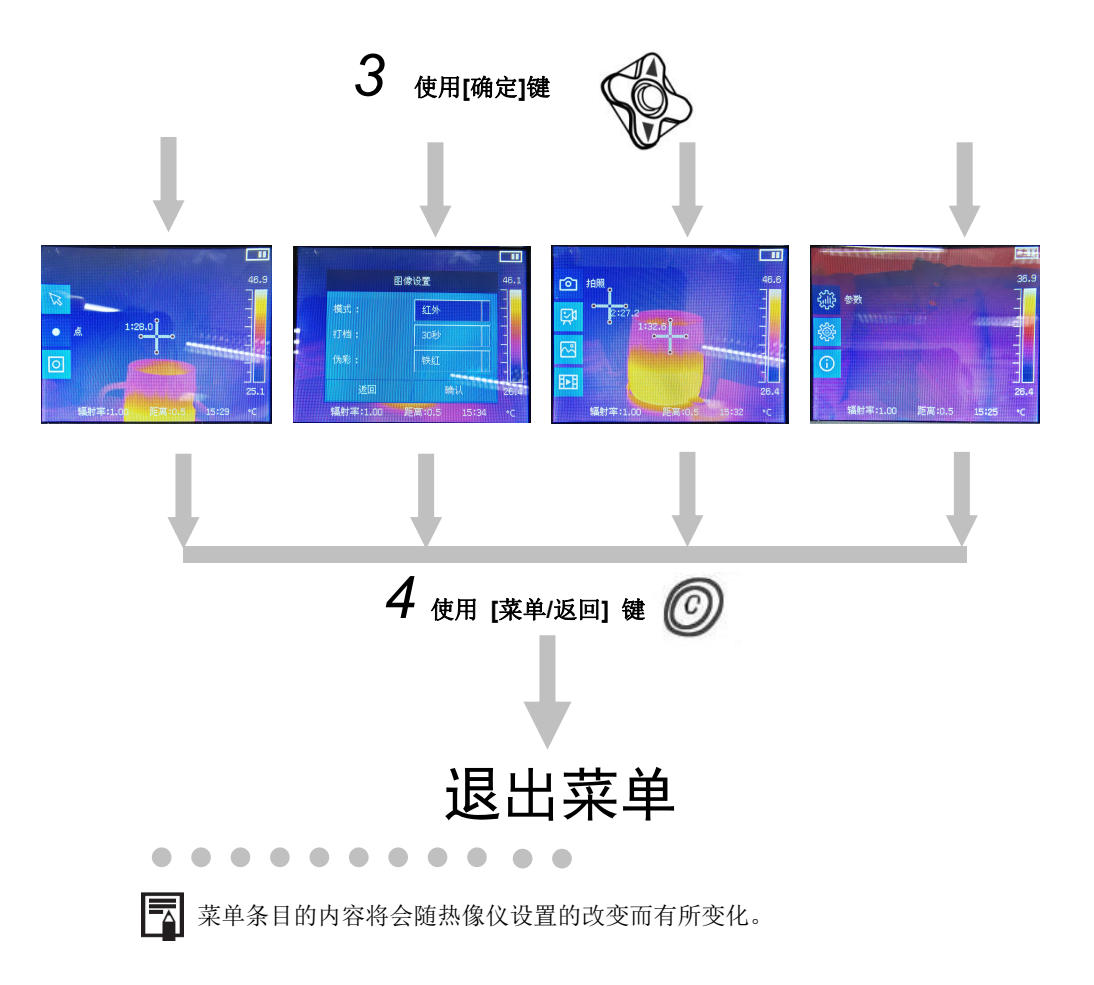

## 基本功能

### 把设置重置为默认值

您可以通过以下的步骤把热像仪的设置重置为出厂时的默认值。

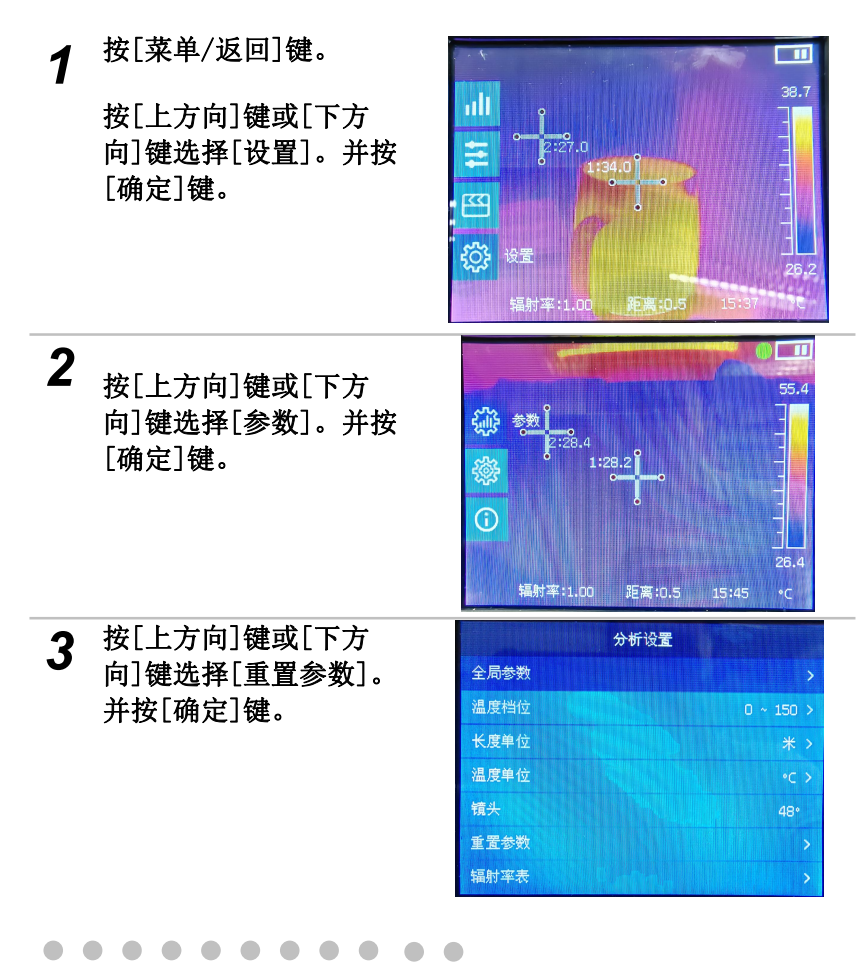

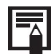

在设置重置为出厂时的默认值后,对于已经储存在内置存储器里面的数据并不会被删除。

开始拍摄

### 热像仪的调节

当屏幕显示的景物模糊不清时,请按照以下步骤调节焦距使景物达到最 清晰为止。

### 调节焦距

### 手动调焦

使热像仪处于主界面。

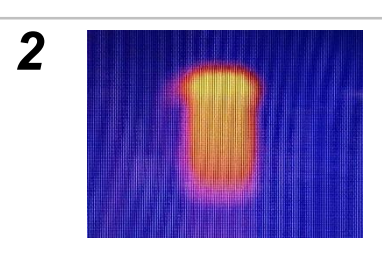

把热像仪对准观测目标。 最好将目标位于屏幕的正中央

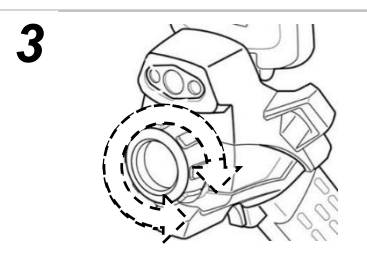

**旋转镜头上的调焦环 前** 调焦时不要移动观察目标

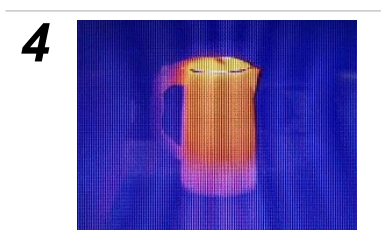

在屏幕上直至获得清晰的图像为 止。

### 热像仪的调节

本机有两种显示模式,可单独显示红外图像或可见光图像。

### 显示模式 (续)

### 切换红外/可见光图像

通过热像仪内置的可见光摄像头,您能够拍摄与红外图像相对应的 可见光图像,并作为红外图像的参考。

### 1 按[菜单/返回]键。

| 2 | 按[上方向]键或[下方向]键选择[图<br>像]。                                        | 🕸 🖪 111 🚍 | ▲<br>图像 2 <sup>:25.8</sup><br>13<br>編射率:1.00 | 33.7 <sup>°</sup>                                                                                  | 39.6<br> |
|---|------------------------------------------------------------------|-----------|----------------------------------------------|----------------------------------------------------------------------------------------------------|----------|
| 3 | 按[上方向]键或[下方向]键选择[模<br>式]。                                        |           | 模式:<br>打档:<br>伪彩:<br>逐回<br>辐射率:1.00          | 图像设置<br><u>红外</u><br>30岁<br>我们<br>确认<br>距离:0.5 15:                                                 | 46.1<br> |
| 4 | 按[左方向]键或[右方向]键,选择所<br>需选项,并按[确定]键。<br>• 红外 显示红外热图<br>可见光 显示可见光图像 | 19        | 模式:<br>打档:<br>伪彩:<br>返回<br>辐射率:1.00          | <ul> <li>23 傍设置</li> <li>可见光</li> <li>30秒</li> <li>反映紅</li> <li>确认</li> <li>距离:0.5 _15:</li> </ul> | 55.3<br> |

### 热像仪的调节

## 图像调节

为了方便您的观测,您可以选择让热像仪自动调整图像。

### 自动调节

您可以通过直接按[自动调节]键(即A键)来调节图像。

热像仪的调节

### 图像设置

1 按[菜单/返回]键。

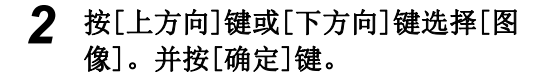

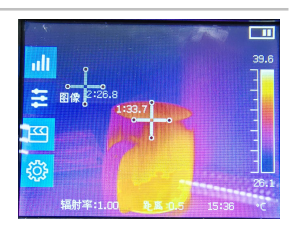

### 3 设定图像显示属性。

- 按[上方向]、[下方向]键选择需要修改的参数。
- 按[左方向]、[右方向]键更改该选项的值。

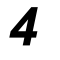

按[确定]键,保存所作的修改并退出菜单,或按[菜单/返回] 键退出菜单但不保存所作的修改。

### 热像仪的调节

 
 关于图像

 次彩
 设定热像仪的伪彩色。这里有六种伪彩色可供选择: [铁红],[反铁红],[彩虹],[羽红],[白热]和[黑 热]。

 打档
 设定是否让热像仪自动调节图像的色温中值和色温 范围调节到最佳的状态。

热像仪的调节

## 使用滤镜

通过内置或者选购的镜头,热像仪能测量的更高温的目标。

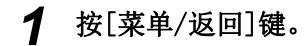

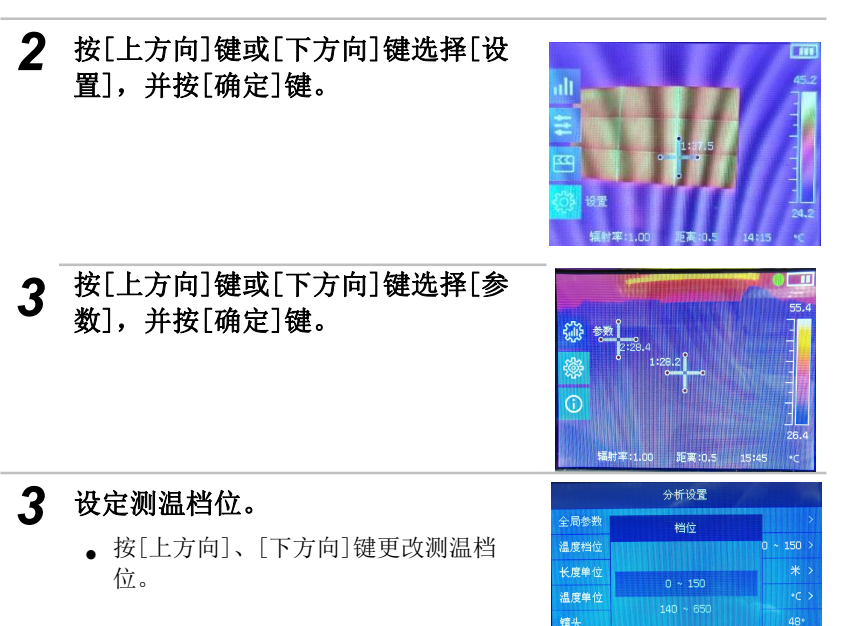

**4** 按[确定]键,保存所作的修改并退出菜单,或按[菜单/返回] 键退出菜单但不保存所作的修改。

重置参数 辐射率表

### 热像仪的调节

当您在拍摄时,可以通过[冻结/激活]键来进行冻结,然后在主机上进行简单的分析。

### 冻结/激活图像

您可以通过菜单或直接按[冻结/激活]键来对图像进行冻结或激活。

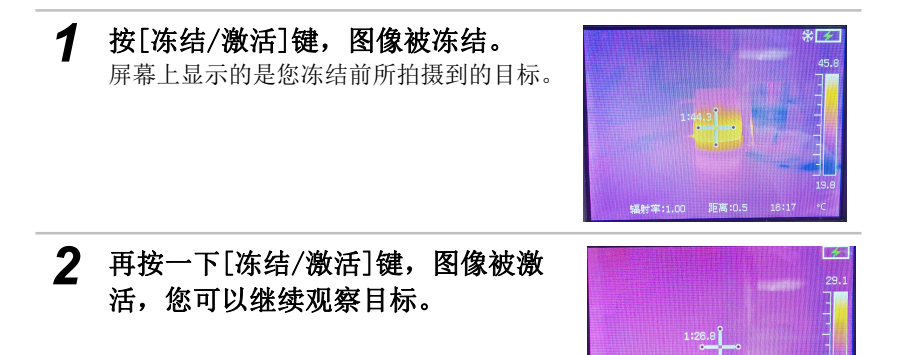

辐射率:1.0

测温功能

### 设定分析参数

1 按[菜单/返回]键。

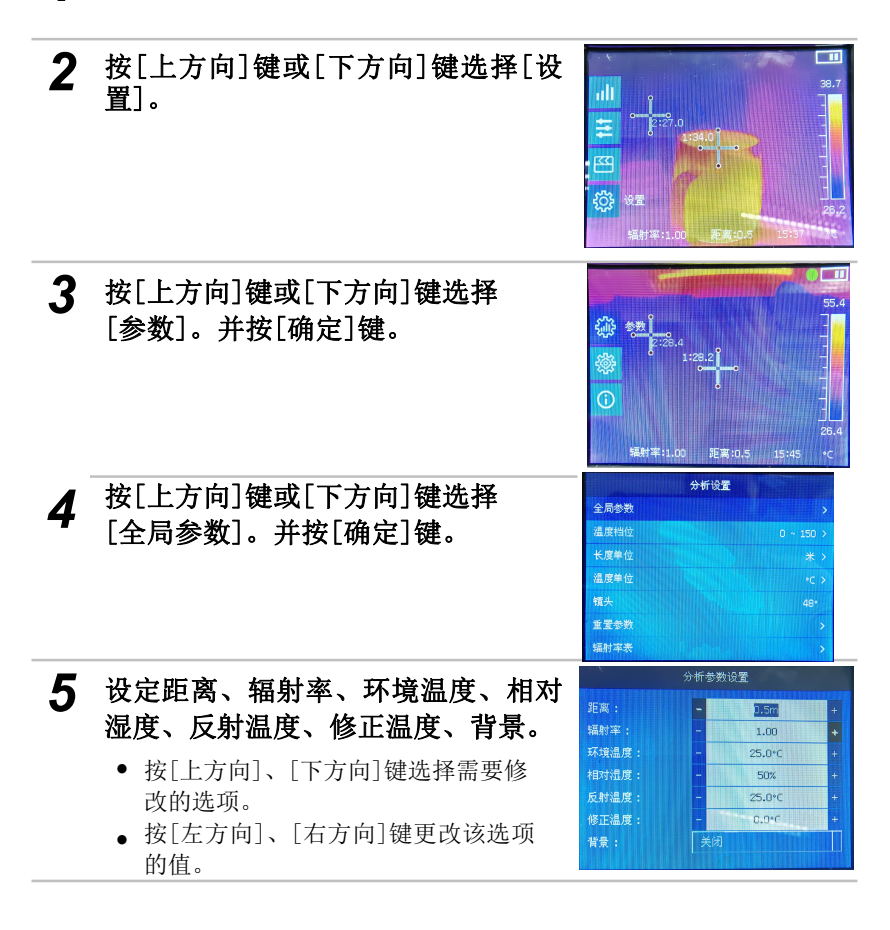

### 6 按[确定]键,保存所作的修改并退出菜单, 或按[菜单/返回]键退出菜单但不保存所作的修改。

. . . . . . . . . . . . . . . . . .

🔄 关于分析参数

| 距离   | 设定目标(分析工具)所指向的物体与热像仪<br>镜头的距离                                                                               |
|------|----------------------------------------------------------------------------------------------------|
| 辐射率  | <ul> <li>设定目标(分析工具)所指向的物体的辐射率。</li> <li>● 由于辐射率是对测温结果影响很大的参数,所以,为了保证测温的准确性,在进行测量之前,请务必确保辐射率设置正确。</li> </ul> |
| 环境温度 | 设定测量现场的环境温度。                                                                                                |
| 相对湿度 | 设定测量现场的环境湿度                                                                                                 |
| 反射温度 | 设定一个参考温度。                                                                                                   |
| 修正温度 | 此项用来在一些特殊的情况下,对热像仪的测<br>温数值进行修正,保证测温的准确性。一般情<br>况下,此项都设置为"0℃"。                                              |

测温功能

## 分析设置

- 1 按[菜单/返回]键。
- 2 按[上方向]键或[下方向]键选择[分析]。
- 3 按[上方向]键或[下方向]键,选择 [抓取]选项,并按[确定]键。 按[上方向]键或[下方向]键,选择 [点]选项,并按[确定]键。 双击[确定]键。

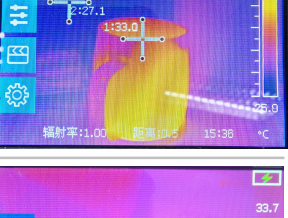

ult

....

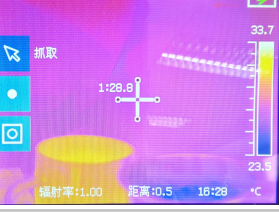

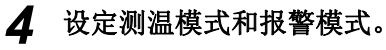

- 按[上方向]、[下方向]键选择需要修改的选项。
- 按[左方向]、[右方向]键更改该选项 的值。

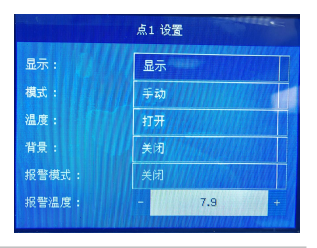

**5** 按[确定]键,保存所作的修改并退出菜单,或按[菜单/返回] 键退出菜单但不保存所作的修改。

#### 

■ 关于分析参数

|       | 显示  | 显示测温工具                    |
|-------|-----|---------------------------|
| 显不    | 隐藏  | 隐藏测温工具                    |
|       |     |                           |
|       | 手动  | 手动调节测温点位置                 |
| 模式    | 最大点 | 自动捕捉点捕捉屏幕上绿框画面中<br>的最高温点。 |
|       | 最小点 | 自动捕捉点捕捉屏幕上绿框画面中<br>的最低温点。 |
|       | 打开  | 测温工具显示读数                  |
| 温度    | 关闭  | 测温工具不显示读数                 |
| 背暑    | 打开  | 显示测温工具背景                  |
| 14.44 | 关闭  | 隐藏测温工具背景                  |
|       |     |                           |
|       | 关闭  | 关闭报警模式                    |
| 报警模式  | 大于  | 当测温工具读数大于[报警温度]时<br>启动蜂鸣器 |
|       | 小于  | 当测温工具读数小于[报警温度]时<br>启动蜂鸣器 |

39

|      | 等于    | 当测温工具读数等于[报警温度]时<br>启动蜂鸣器 |
|------|-------|---------------------------|
|      |       |                           |
|      |       |                           |
| 报警温度 | 设置报警温 | 度                         |

分析工具

## 点分析工具

本节将讲述如何添加、使用以及清除分析工具。

### 手动点分析工具

1 按[菜单/返回]键。

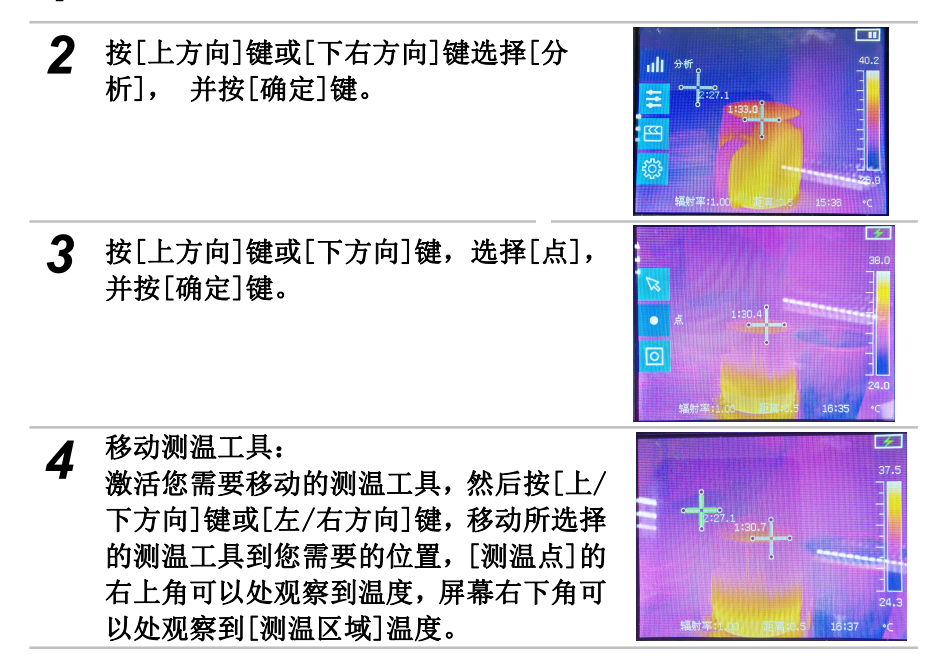

| 5 | 隐藏单个测温工具:          |
|---|--------------------|
|   | 双田侧值上共,[亚小]匹拌[梞藏]。 |

| 点1 设置 |                                                                                                    |  |
|-------|----------------------------------------------------------------------------------------------------|--|
| 显示:   | 显示                                                                                                    |  |
| 模式:   | 手动                                                                                                    |  |
| 温度:   | 打开                                                                                                    |  |
| 背景:   | 关闭                                                                                                    |  |
| 报警模式: | 关闭                                                                                                    |  |
| 报普温度: | - 7.9 +                                                                                                    |  |
|       | TATISTICS IN THE OWNER OF THE OWNER OF |  |

开始拍摄

### 分析工具

### 清除分析

在接下来的两页中,您将会学习到如何清除分析工具。

### 清除所有分析

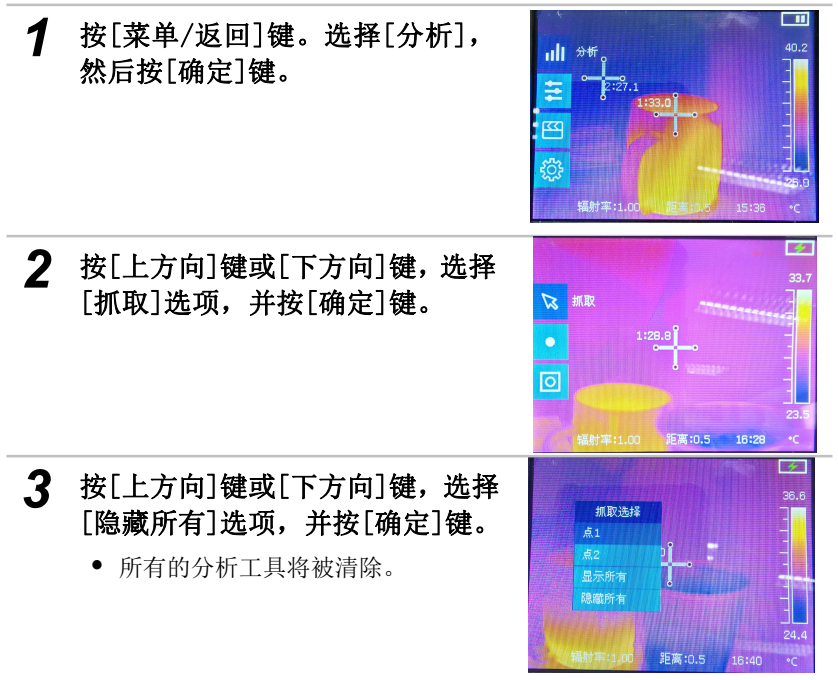

### 保存图像

在图像被冻结以后,您可以通过选择菜单里面的「拍照]选项对图像进 行保存。

- 按[菜单/返回]键。 1
- 2 按[上方向]键或[下方向]键选择[媒 体],并按[确定]键。

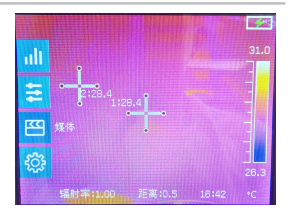

- 3 按[上方向]键或[下方向]键,选择[拍 照]选项,并按[确定]键,对图像进 行保存键。
  - 关于保存的应用

可分别保存红外图像和可见光图 像,在保存之前您应该先把图像转换 到相应的红外/可见光档位。

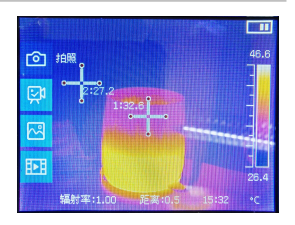

#### 

当前的显示模式决定着保存图像的类型

| 显示模式 | 保存类型               |
|------|--------------------|
| 红外   | 红外图像               |
| 可见光  | <b>CCD</b> (可见光图像) |

### 保存视频

您可以通过选择菜单里面的[录像]选项进行视频录制。

- 1 按[菜单/返回]键。
- 2 按[上方向]键或[下方向]键选择[媒体],并按[确定]键。

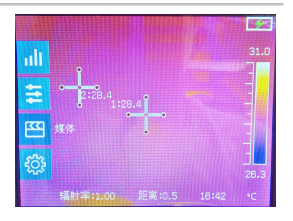

3 按[上方向]键或[下方向]键,选择[录像]选项,并按[确定]键, 再次点击[录像]则进行视频保存 ↓ 关于保存的应用 可分别保存红外视频和可见光视频,在保存之前您应该先把画面转换到相应的红外/可见光档位。

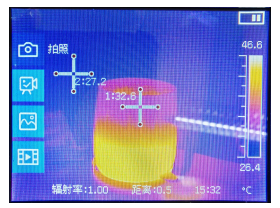

开始拍摄

### 快捷开关设定

您可以通过开关设置,在快捷开关上定义打档、照明、激光、冻结、拍 照、录像。

#### 快捷开关设定

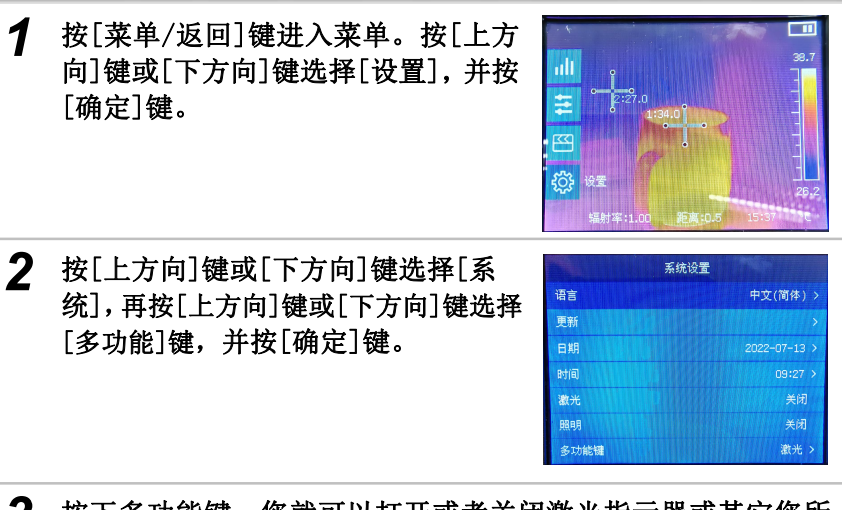

**3** 按下多功能键,您就可以打开或者关闭激光指示器或其它您所 选择的功能。 ●●●●●●●●●●●●●●●●●●●●●●●●●●●●●●●●●
 快捷开关能定义以下任意一种功能,以适应您的使用习惯,
 使您的操作更为方便快捷。

## 🔄 关于快捷开关的功能选择

| 打档 | 快捷开关作用相当于主机菜单里的[自动调节]键功<br>能                                                             |
|----|------------------------------------------------------------------------------------------|
| 照明 | 按下快捷开关,照明灯会被点亮。<br>再次按下快捷开关,照明灯会被关闭<br>♀ 照明灯能使您在完全黑暗的条件下拍摄到清晰<br>的可见光图片。                 |
| 激光 | 按下快捷开关,激光指示器会被点亮<br>再次按下快捷开关,激光指示器会被关闭<br>↓ 请勿把打开的激光指示器指向人或者动物的眼<br>睛。直视激光有可能对视力造成永久的伤害。 |
| 冻结 | 按下快捷开关,冻结画面<br>再次按下快捷开关,激活画面                                                             |
| 拍照 | 按下快捷开关,保存热图                                                                              |
| 录像 | 按下快捷开关,开始录制<br>再次按下快捷开关,停止录制                                                             |

47

## 回放与删除图像

打开图像

1 按[菜单/返回]键。

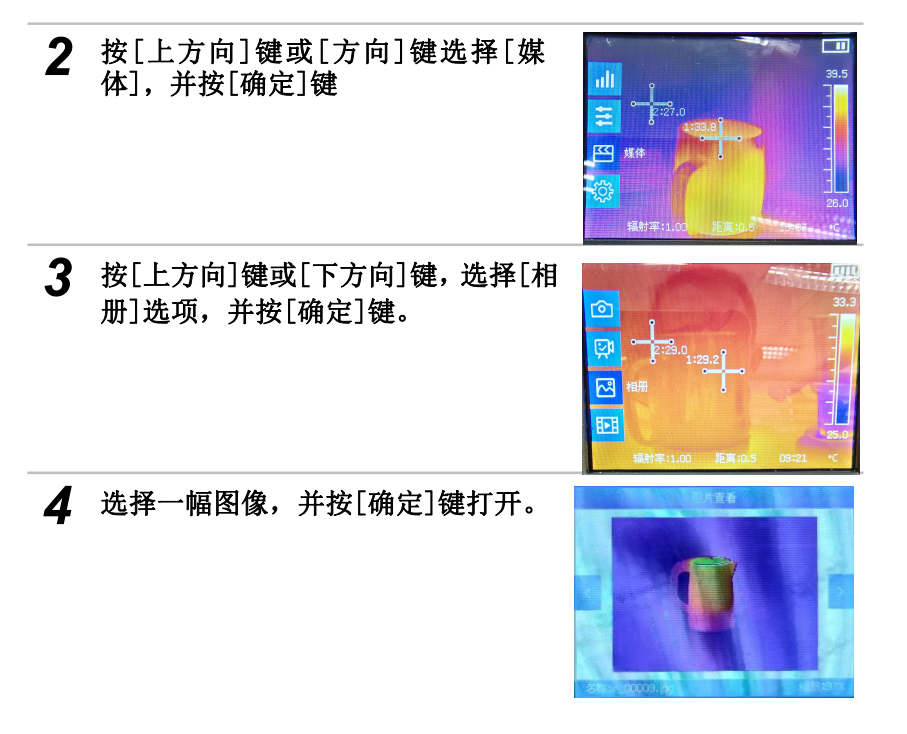

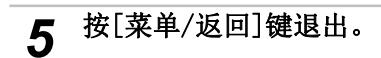

## 回放与删除图像

### 删除图像

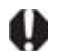

图像被删除以后就不能恢复,所以在进行图像删除操作之前,请认真阅读 本节的内容。

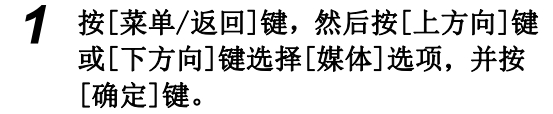

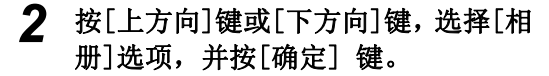

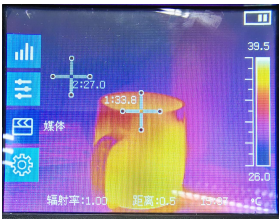

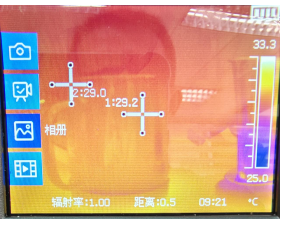

**3** 选择一张图像,长按[确定]键对图像 进行删除。

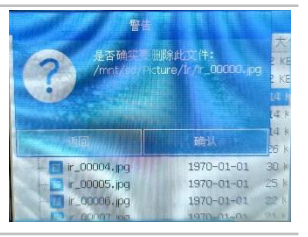

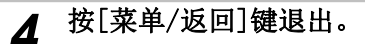

49

## 回放与删除视频

### 打开视频

- 1 按[菜单/返回]键。
- 2 按[上方向]键或[方向]键选择[媒体],并按[确定]键
- **3** 按[上方向]键或[下方向]键,选择[视频]选项,并按[确定]键。
- 4 选择一段视频,并按[确定]键打开。

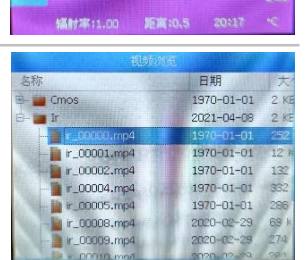

alt

 وي

视频

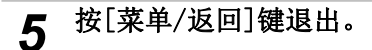

## 回放与删除视频

### 删除视频

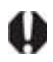

视频被删除以后就不能恢复,所以在进行视频删除操作之前,请认真阅读本节的内容。

1 按[菜单/返回]键,然后按[上方向]键 或[下方向]键选择[媒体]选项,并按 [确定]键。

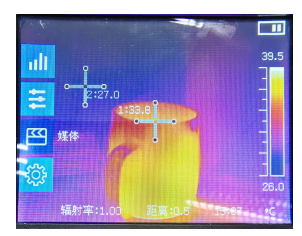

2 按[上方向]键或[下方向]键,选择[视频]选项,并按[确定]键。

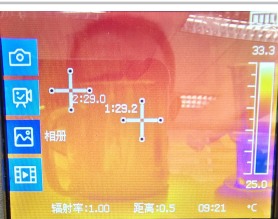

**3** 选择一张图像,长按[确定]键对图像 进行删除。

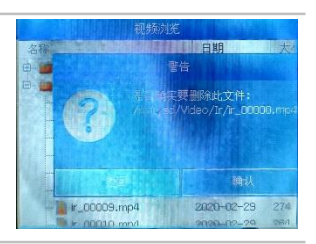

▲ 按[菜单/返回]键退出。

使用底部接口

### 通过底部充电

您可以通过底部和电源适配器(已提供)给在主机里面电池充电。

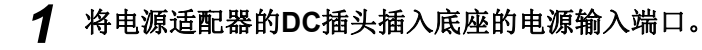

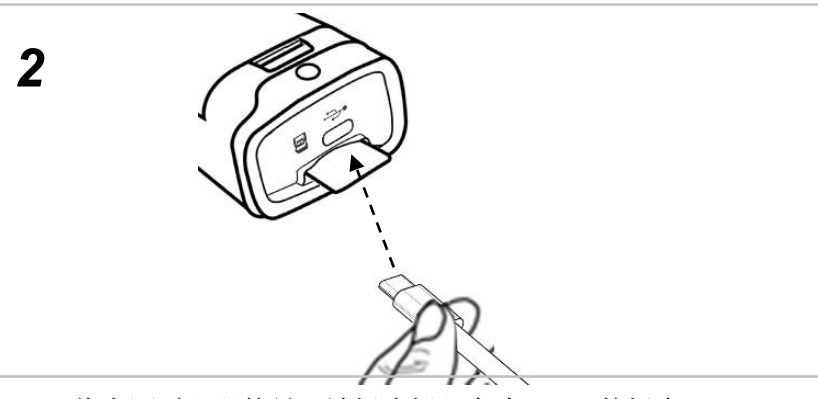

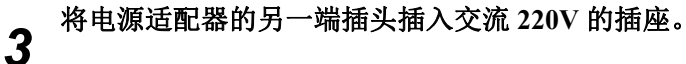

- 当在充电的时候, 主机的电源灯会常亮绿光。
  - •充满电后请拔出电源适配器的的插头。

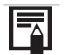

最好使用电池充电器给电池充电。

# 故障排除

| 问题            | 成因                                    | 解决方法                                                                                                    |
|---------------|---------------------------------------|----------------------------------------------------------------------------------------------------|
| 热像仪不能<br>操作   | 电源开关没有打开                              | <ul> <li>打开热像仪的电源。请查阅第<br/>18页的[开关电源]。</li> </ul>                                                        |
|               | 电量不足                                  | • 对电池进行充电。请查阅第15<br>页的[为电池充电]。                                                                           |
|               | 热像仪及电池的电极接触不良                         | • 使用干净的布擦拭电极。                                                                                            |
| 热像仪不能<br>存储图像 | 内置存储器已满                               | <ul> <li>插入新的内置存储器。</li> <li>如果有需要,把内置存储器闪存<br/>卡里面的图像下载到电脑上,然<br/>后删除图像腾出空间。</li> </ul>                 |
|               | 内置存储器不能被正确识别                          | <ul> <li>请在电脑上用FAT16格式对内置存储器进行格式化。</li> <li>如果重新格式化之后内置存储器仍然不能正常地使用,内置存储器可能已经损坏,请更换另外一张内置存储器。</li> </ul> |
| 电池的电量<br>很快用完 | 由于电池完全充电后没有使用<br>一年或以上,因此电池的容量<br>减少。 | • 更换新的电池                                                                                                 |
|               | 超过电池的使用寿命                             | • 更换新的电池。                                                                                                |
| 电池不能充<br>电    | 充电器及电池的电极接触不良                         | <ul> <li>使用干净的布擦拭电极。</li> <li>把电池稳固地插入充电器。</li> <li>把充电器的电源线稳固地插入<br/>充电器以及电源插座。</li> </ul>              |
|               | 超过电池的使用寿命                             | • 史换新的电池                                                                                                 |

## 附 录

.....

### 热像仪的维护以及保养

请按照如下步骤,清洁热像仪的机体、镜头、寻像器、LCD显示屏 及其他部件。

.

| 热像仪机体  | 请使用洁净的软布或者其他专用布清洁擦拭机体。                                             |
|--------|--------------------------------------------------------------------|
| 镜头     | 先使用专用吸耳球吹拭镜头上附着的灰尘,然后再使<br>用专用镜头擦拭布或洁净的软布轻轻擦拭镜头表面。                 |
|        | <ul> <li>注:请勿用手或者其他不洁的布料擦拭镜头以免造<br/>成镜头划伤。</li> </ul>              |
| LCD显示屏 | 请使用专用吸耳球吹拭其表面附着的灰尘。<br>如遇到已经顽固附着的灰尘或水蒸气,请使用专用清<br>洁擦拭布或者干净的软布轻轻擦拭。 |
|        | <ul> <li>请勿太用力擦拭LCD显示屏,以免造成损毁或导致<br/>其他显示问题。</li> </ul>            |

 $\bullet \bullet \bullet \bullet \bullet \bullet \bullet \bullet \bullet \bullet \bullet \bullet \bullet$ 

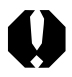

请勿使用酒精、苯、稀释剂、气态有机溶剂或者水清洁热像仪, 以免造成热像仪损伤或者损坏设备。

| 材料         | 温度(℃)                | 发射率近似值    |
|------------|----------------------|-----------|
| 金属         |                      |           |
| 铝          |                      |           |
| 抛光铝        | 100                  | 0.09      |
| 商用铝箔       | 100                  | 0.09      |
| 电解镀铬氧化铝    |                      | 0.55      |
| 轻度氧化铝      | 25~600               | 0.10~0.20 |
| 强氧化铝       | 25~600               | 0.30~0.40 |
|            |                      |           |
| 黄铜         |                      |           |
| 黄铜镜面(高度抛光) | 28                   | 0.03      |
| 氧化黄铜       | 200~600              | 0.61~0.59 |
|            |                      |           |
| 铬          |                      |           |
| 抛光铬        | 40~1090              | 0.08~0.36 |
| 铜          |                      |           |
| 铜镜面        | 100                  | 0.05      |
| 强氧化铜       | 25                   | 0.078     |
| 氧化亚铜       | 800~1100             | 0.66~0.54 |
| 铜水         | 1080~1280            | 0.16~0.13 |
| 金          |                      |           |
| 金镜面        | 230~630              | 0.02      |
| 铁          |                      |           |
| 抛光铸铁       | 200                  | 0.21      |
| 加工铸铁       | 20                   | 0.44      |
| 抛光回火铁      | 40~ <mark>250</mark> | 0.28      |

| 材料           | 温度(℃)     | 发射率近似值    |
|--------------|-----------|-----------|
| 金属           |           |           |
| 铁            |           |           |
| 抛光钢锭         | 770~1040  | 0.52~0.56 |
| 毛焊接钢         | 945~1100  | 0.52~0.61 |
| 表面氧化铁        |           |           |
| 完全生锈的表面      | 20        | 0.69      |
| 轧铁板          | 22        | 0.66      |
| 氧化钢          | 100       | 0.74      |
| 铸铁(在 600℃氧化) | 198~600   | 0.64~0.78 |
| 钢(在 600℃氧化)  | 198~600   | 0.79      |
| 电解氧化铁        | 125~520   | 0.78~0.82 |
| 氧化铁          | 500~1200  | 0.85~0.89 |
| 铁板           | 925~1120  | 0.87~0.95 |
| 铸铁, 重氧化铁     | 25        | 0.80      |
| 回火铁,氧化铁      | 40~250    | 0.95      |
| 融化表面         | 22        | 0.94      |
| 融化的铸铁        | 1300~1400 | 0.29      |
| 融化的低碳钢       | 1600~1800 | 0.28      |
| 钢水           | 1500~1650 | 0.42~0.53 |
| 纯铁水          | 1515~1680 | 0.42~0.45 |
| 铅            |           |           |
| 纯铅(非氧化)      | 125~225   | 0.06~0.08 |
| 轻度氧化的        | 25~300    | 0.20~0.45 |
| 镁            |           |           |
| 镁氧化镁         | 275~825   | 0.55~0.20 |
| 氧化镁          | 900~1670  | 0.20      |

| 材料             | 温度 (℃)   | 发射率近似值    |
|----------------|----------|-----------|
| 金属             |          |           |
| 汞              | 0~100    | 0.09~0.12 |
| 镍              |          |           |
| 电镀抛光           | 25       | 0.05      |
| 电镀不抛光          | 20       | 0.01      |
| 镍丝             | 185~1010 | 0.09~0.19 |
| 镍板(氧化的)        | 198~600  | 0.37~0.48 |
| 氧化镍            | 650~1255 | 0.59~0.86 |
| 镍合金            |          |           |
| 镍铬(耐热)合金线(亮)   | 50~1000  | 0.65~0.79 |
| 镍铬合金           | 50~1040  | 0.64~0.76 |
| 镍铬(耐热)         | 50~500   | 0.95~0.98 |
| 合金线(氧化)        |          |           |
| 镍银合金           | 100      | 0.14      |
| 银              |          |           |
| 抛光银            | 100      | 0.05      |
| 不锈钢            |          |           |
| 18-8           | 25       | 0.16      |
| 304(8Cr,18Ni)  | 215~490  | 0.44~0.36 |
| 310(25Cr,20Ni) | 215~520  | 0.90~0.97 |
| 锡              |          |           |
| 商用锡板           | 100      | 0.07      |
| 强氧化            | 0~200    | 0.60      |

| 材料     | 温度(℃)   | 发射率近似值    |
|--------|---------|-----------|
| 金属     |         |           |
| 锌      |         |           |
| 400℃氧化 | 400     | 0.01      |
| 镀锌亮铁板  | 28      | 0.23      |
| 灰氧化锌   | 25      | 0.28      |
| 非金属材料  |         |           |
| 砖      | 1100    | 0.75      |
| 火砖     | 1100    | 0.75      |
| 石墨(灯黑) | 96~225  | 0.95      |
| 搪瓷(白色) | 18      | 0.90      |
| 沥青     | 0~200   | 0.85      |
| 玻璃(面)  | 23      | 0.94      |
| 耐热玻璃   | 200~540 | 0.85~0.95 |
| 墙粉     | 20      | 0.90      |
| 橡木     | 20      | 0.90      |
| 碳片     |         | 0.85      |
| 绝缘片    |         | 0.91~0.94 |
| 金属片    |         | 0.88~0.90 |
| 玻璃管    |         | 0.90      |
| 线圈型    |         | 0.87      |
| 搪瓷制品   |         | 0.90      |
| 搪瓷花纹   |         | 0.83~0.95 |
| 实心材料   |         | 0.80~0.93 |
| 电容器    |         |           |
| 旋转式    |         | 0.30~0.34 |
| 化学式    |         | 0.25~0.36 |

| 材料      | 温度(℃) | 发射率近似值    |
|---------|-------|-----------|
| 非金属材料   |       |           |
| 陶瓷(盘型)  |       | 0.90~0.94 |
| 陶瓷(瓶型)  |       | 0.90      |
| 胶片      |       | 0.90~0.93 |
| 云母      |       | 0.94~0.95 |
| 液槽式云母   |       | 0.90~0.93 |
| 玻璃      |       | 0.91~0.92 |
| 半导体     |       |           |
| 晶体管(塑封) |       | 0.80~0.90 |
| 晶体管(金属) |       | 0.30~0.40 |
| 二级管     |       | 0.89~0.90 |
|         |       |           |
| 传输线圈    |       |           |
| 脉冲传输    |       | 0.91~0.92 |
| 平的白垩层   |       | 0.88~0.93 |
| 顶圈      |       | 0.91~0.92 |
|         |       |           |
| 电子材料    |       |           |
| 环氧玻璃板   |       | 0.86      |
| 环氧酚板    |       | 0.80      |
| 镀金铜片    |       | 0.30      |
| 涂焊料的铜   |       | 0.35      |
| 涂锡铅线    |       | 0.28      |
| 铜丝      |       | 0.87~0.88 |
| 块滑石端子   |       | 0.87      |

| 性 | 能 | 参 | 数 | 表 |
|---|---|---|---|---|
|   |   | - |   |   |

| 型号    | YRH650                                           |
|-------|--------------------------------------------------|
| 成像性能  |                                                  |
| 类型    | 非制冷焦平面                                           |
| 响应波长  | 8 ~14 micron                                     |
| 分辨率   | 384×288                                          |
| 空间分辨率 | 2.6 mrad                                         |
| 温度灵敏度 | <100mk@30°C                                      |
| 视场角   | $50^{\circ} \times 36^{\circ}$                   |
| 调焦方式  | 手动                                               |
| 最小焦距  | 0. 5m                                            |
| 可将光   | 内置可见光摄像头                                         |
| 图像显示  |                                                  |
| 显示屏   | 3.5 英寸 LCD                                       |
| 图像显示  | 伪彩色,多种可选                                         |
| 存储    | 可移动 Mini SD 卡,最高支持 2GB                           |
| 存储类型  | 带 14Bit 温度数据的红外图像和相关联的可将光图像<br>MP4 格式的红外视频和可见光视频 |
| 测温性能  |                                                  |
| 测温范围  | 0 ℃~650.0 ℃                                      |
| 精确度   | ±2℃或者读数的±2%                                      |
| 分析功能  |                                                  |
| 点分析   | 8个点同时测量                                          |
| 区域分析  | 2个区域同时测量                                         |
| 自动捕捉  | 自动全屏捕捉最高或最低温度点                                   |
| 温度警报  | 可设置高于,等于,低于一定温度即警报                               |
| 图像调整  | 自动调整图像的对比度及亮度                                    |
| 校正    | 辐射率/距离/环境温度/相对湿度/反射温度/修正温度                       |

| 供电系统 |                           |
|------|---------------------------|
| 电池类型 | 可充电型防暴锂电池                 |
| 使用时间 | ≥2.0 小时                   |
| 适配器  | DC 8-12V, 3A              |
| 环境参数 |                           |
| 存储温度 | 0° C to +60° C            |
| 工作温度 | 0° C to +40° C            |
| 湿度   | ≪95%非冷凝                   |
| 抗冲击  | 30G                       |
| 抗震动  | 2G                        |
| 物理参数 |                           |
| 重量   | 750g                      |
| 尺寸   | ≪218mm×213mm×97mm (长×宽×高) |
| 三角支架 | 1/4″ _ 20                 |
| 激光   | 有                         |
| 照明灯  | 有                         |

欢迎使用YRH650红外热像仪,我们对您的支持和信任表示由衷的 欣慰和感谢!

#### 产品保修

本产品有广州飒特红外科技有限公司生产,保证提供的每一台产品 均符合广州飒特红外科技有限公司企业标准要求。本公司将对按照正常 的存储、使用和服务过程中,由于产品的材料或工艺而造成的缺陷在从 购买发货日算起的一年内提供保障。

声明

对于不正确使用、疏忽、事故性或非正常的操作而造成的本产品损 伤的情况,本公司将收费维修产品。

### 生产单位:广州飒特红外科技有限公司

地 址:广州经济技术开发区东江大道10号

- 邮 编: 510730
- 电话: 020-82227955
- 传 真: 020-82227947

网 址: http://www.sat.com.cn

电子邮件: sat@sat.com.cn

版权所有 复制必究

Copyright 2002-2021 All rights reserve